# Benutzerhandbuch

Ihre digitale Schlagkartei immer dabei!

ONVIS

da

Bitte anmelden

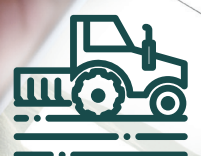

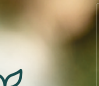

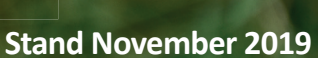

# **1.** CONVIS-APP installieren und anmelden

#### **Die CONVIS-APP:**

Ihre mobile Schlagkartei, die Ihnen die Dokumentation Ihrer Feldmaßnahmen erheblich erleichtert.

Die App basiert auf der **CONVIS-Düngeplanung**. Alle Parzelleninformationen Ihres Betriebes die über die Düngeplanung erfasst werden, werden angezeigt. Hinzufügen oder Löschen von Parzellen, Ändern von Kulturen und Parzelleninformationen wird nach Absprache vom CONVIS-Berater durchgeführt.

Die Nutzung ist nur online möglich; eine Internetverbindung ist nötig.

Beachten Sie, dass CONVIS keinerlei Haftung für fehlerhafte oder unvollständige Angaben übernimmt. Jeder Benutzer ist selbst für die eingetragenen Daten verantwortlich!

Benötigen Sie Hilfe oder haben Sie Fragen zu der App, so zögern Sie nicht Ihren CONVIS-Berater oder die Beratungsabteilung zu kontaktieren: Sekretariat Beratungsabteilung, Tel.: 26 81 20 - 314

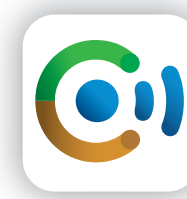

Die App kann im App- oder Google Play Store **kostenios** heruntergeladen und auf Ihrem Smartphone installiert werden.

Von jedem Benutzer wird der vollständige Name, die Betriebsnummer und eine gültige Email-Adresse benötigt. Kontaktieren Sie dafür Ihren Berater oder die CONVIS Informatikabteilung. **Die Zugangsdaten werden Ihnen dann umgehend per Post zugestellt.** 

Wird ein Betrieb von mehreren Personen verwaltet, erhält jeder Benutzer einen eigenen Zugang. Alle Einträge werden personalisiert und sind so dem jeweiligen Benutzer zuzuordnen. Werden mehrere Betriebe pro Benutzer verwaltet, werden die jeweiligen Betriebe dem Benutzer freigeschaltet. Auf Android-Geräten (v.a. Geräte des Herstellers Samsung) muss zusätzlich die "Gboard-Tastatur" (im Play-Store frei erhältlich) installiert werden.

Wichtig: Nach dem ersten Login muss der Betrieb und das Wirtschaftsjahr ausgewählt und gespeichert werden.

## 2. Hauptmenü

# 3. Einstellungen

Hallo CONVIS Parzellen Getätigte Maßnahmen Maßnahme hinzufügen Maschinen C Einstellungen ← Abmelden

Zum Hauptmenü ( Symbol links in der Kopf-

zeile) sind folgende Untermenüs wählbar:

· Bereits getätigte und eingetragene

Parzellenliste

Maßnahmen

Maschinen

Abmelden

Einstellungen

Maßnahmen hinzufügen

Betrieb und Bewirtschaftungsjahr festlegen:

Im Untermenü "Einstellungen" kann der Betrieb und das gewünschte Erntejahr ausgewählt werden. (2020 steht für das Kulturjahr 2019/2020). Bei den Maßnahmen eines neuen Kulturjahres (Aussaat, Düngung im Herbst u.ä.) muss demnach auch in der App das Kulturjahr gewechselt werden

**Achtung:** Die letzte Einstellung bleibt für die folgenden Anmeldevorgänge bestehen! Deshalb bei Betriebs- oder Kulturjahreswechsel immer die Einstellungen kontrollieren.

**!!Wichtig!!** Einstellungen speichern mit **:** rechts in der Kopfzeile.

| ≡ Einstellungen            | 8 |
|----------------------------|---|
| Konto                      |   |
| Auto Anmeldung             |   |
| ENTFERNEN                  |   |
| Planung                    |   |
| Betrieb<br>CONVIS-APP-TEST |   |
| Erntejahr<br>2019          |   |
|                            |   |

## 4. Parzellenliste

Alle durch den CONVIS-Berater im Düngeplan erfassten Parzellen werden angezeigt. Weiterhin werden der Flächenstatus, Acker () oder Dauergrünland () und Dauerkultur (), der Parzellenname mit entsprechender Schlagnummer, die Schlaggröße und die Hauptkultur für das ausgewählte Kulturjahr angezeigt.

Naturschutz *(*), Wasserschutz *()* oder freiwillige Förderprogramme *(*), werden mit Symbolen unter der Kultur angezeigt.

Das Symbol 🚍 in der Kopfleiste ermöglicht eine Filterfunktion nach Kulturen. Im diesem Fenster kann der Filter über "Entfernen" wieder rückgängig gemacht werden.

**Schläge auswählen:** durch Tippen auf das Flächenstatussymbol wird die ausgewählte Fläche mit einem Haken gekennzeichnet. Sind mehrere Schläge ausgewählt, kann mit dem Summenzeichen (2) in der Kopfleiste die Gesamtfläche der ausgewählten Schläge errechnet werden.

Tippt man auf das Feld einer Parzelle, öffnet sich ein neues Fenster mit allen verfügbaren Informationen zum Schlag sowie der Düngeplanung, den bereits eingetragenen Maßnahmen und eventuell zusätzlichen Bemerkungen.

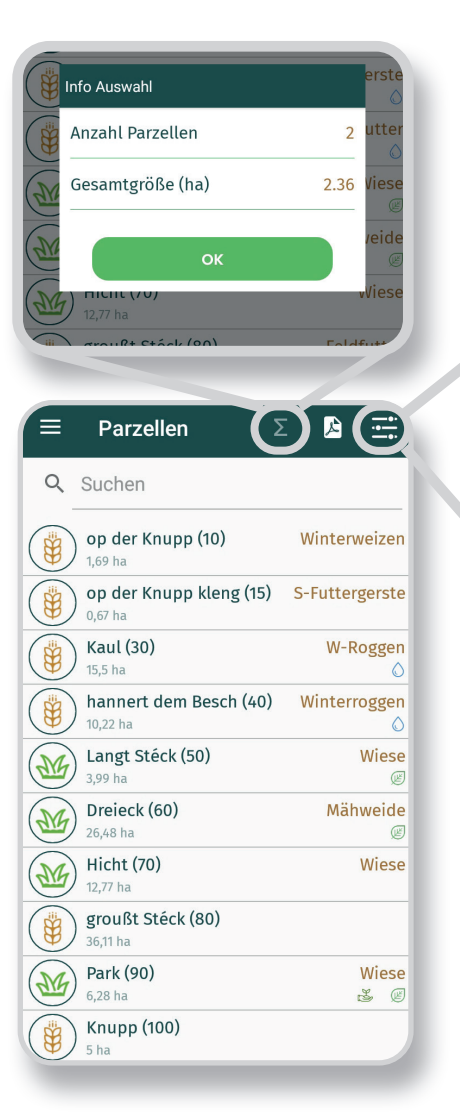

| Feldfutter   | •     |
|--------------|-------|
| Mähweide     |       |
| Mais(Silo)   |       |
| Weide        | •)    |
| W-Gerste     | te    |
| Wiese        |       |
| Winterweizen |       |
| W-Triticale  | Se Se |
|              |       |

## 5. Maßnahmen

Die Auswahl von sieben Maßnahme-Kategorien ist aktuell möglich:

- Bodenbearbeitung
- Aussaat
- Düngung
- Pflege
- Mechanische Unkrautbekämpfung
- Pflanzenschutz
- Ernte

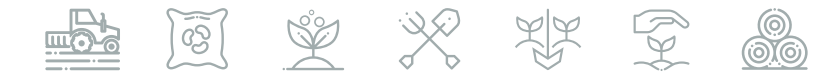

### 5.1 Maßnahme hinzufügen

Um Maßnahmen hinzuzufügen, müssen die entsprechende(n) Parzelle(n) ausgewählt werden. Es kann jeweils nur eine Maßnahme pro Schlag zeitgleich eingetragen werden, jedoch kann eine identische Maßnahme für mehrere Schläge zusammen registriert werden. Ist mindestens ein Schlag ausgewählt, so taucht ein  $\bigcirc$  Symbol am unteren Bildschirmrand auf, mit dem man zum Maßnahmenmenü gelangt.

Mit "WEITER" wechselt das Fenster und die maßnahmenspezifischen Eigenschaften können eingetragen werden.

Obligatorisch auszufüllende Felder sind rot markiert. Speichern ist nicht möglich, wenn diese Informationen fehlen. Verschiedene Eintragungen sind bereits vorgegeben, können aber verändert werden (z.B.: Datum, Einheiten).

Nicht obligatorische Felder sind grau. Diese Informationen können Ihnen jedoch für die eigene Erfolgskontrolle wichtige Informationen liefern und komplettieren Ihr Feldheft bis ins Detail. Zudem sind einige Informationen für die Schlagkarteiführung im Rahmen der Agrar-, Umwelt- und Klimaprogramme notwendig.

Wenn alle obligatorischen Eigenschaften erfasst sind, muss mit "Speichern" oder 🕞 in der Kopfleiste abgeschlossen werden.

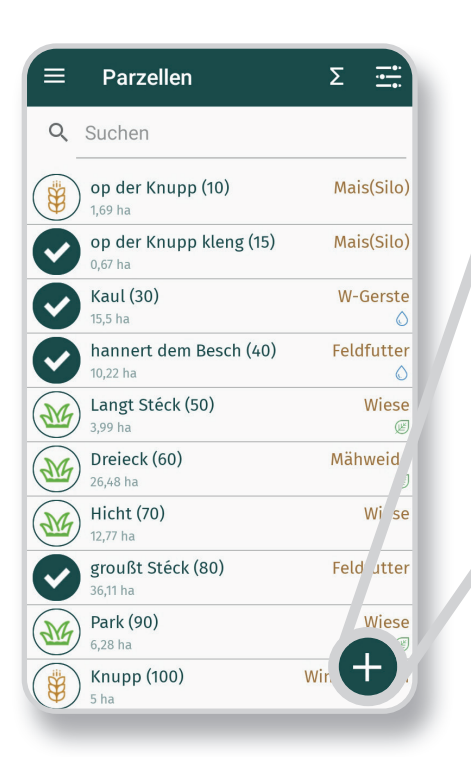

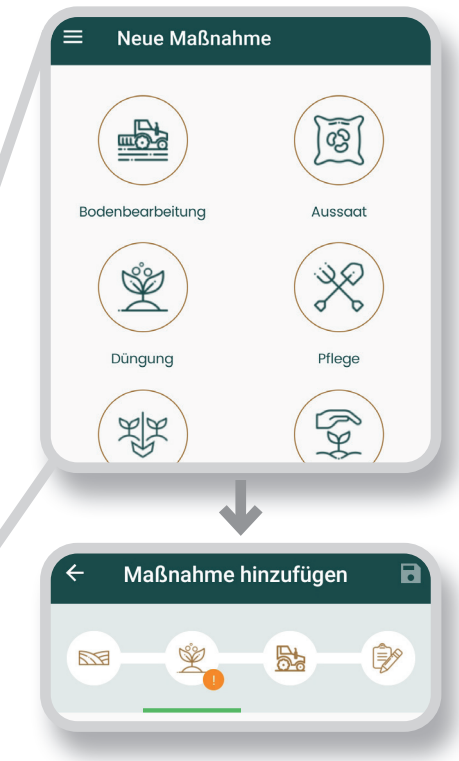

#### 5.2 Pflanzenschutz-Maßnahme

Bei der Maßnahme "Pflanzenschutz" gibt es spezielle Funktionen:

- Teilflächenbehandlung möglich
- Auswahl mehrerer Pflanzenschutzmittel als Tankmischung jeweils mit 🖶 möglich

Die Auswahlliste der Pflanzenschutzmittel ist mit der Liste der zugelassenen Pflanzenschutzmittel der Ackerbauverwaltung (ASTA) abgeglichen; Sie erhalten so immer die aktuell gültigen Zulassungsbedingungen des Produktes.

Wenn bei dem gewünschten Pflanzenschutzmittel nach links gewischt wird, kann mittels Symbol die Anwendungsauflagen des Produktes angezeigt werden. Mit dem 🔞 Symbol gelangen Sie zu den Sicherheitshinweisen des Produktes.

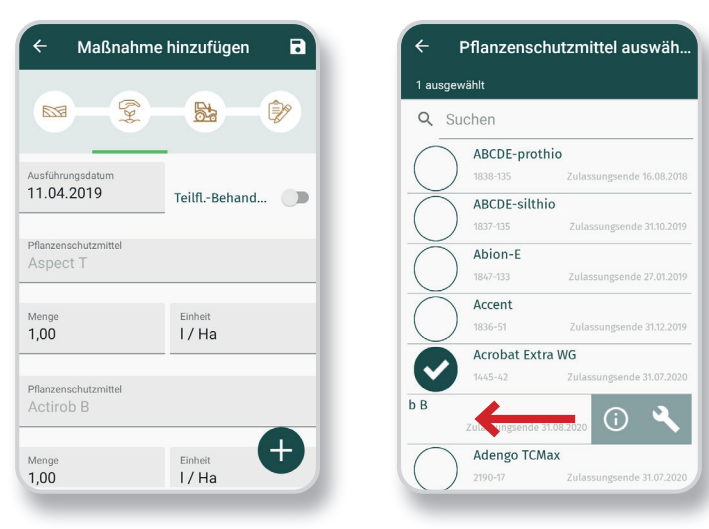

#### 5.3 Maßnahme bearbeiten

Im Hauptmenü "getätigte Maßnahmen" können alle eingetragenen Maßnahmen eingesehen werden. Um diese nachträglich zu ändern, muss man auf der Zeile des entsprechenden Eintrags nach links wischen:

"Bearbeiten" – zurück zum Erfassungsmenü der ausgewählten Maßnahme

🔟 "Löschen" - Gewählte Maßnahme wird gelöscht

**!!Wichtig!!** Speichern vor dem Verlassen nicht vergessen.

Über das  $\bigoplus$  am unterem Rand können zusätzlich neue Maßnahmen hinzugefügt werden.

| 18.10.2019       |                  |      |  |
|------------------|------------------|------|--|
| (10)             | $\square$        | Ŵ    |  |
| 22.09.2019       |                  |      |  |
| Düngung          | Allerborn (200)  |      |  |
| Düngung          | Arloncourt (210) |      |  |
| Düngung          | Feitsch (190)    |      |  |
| Düngung          | Stéenacker (140) |      |  |
| 26.07.2019       |                  |      |  |
| Aussaat          | Knupp (100)      |      |  |
| Bodenbearbeitung | Stéenacker (140) |      |  |
| 23.07.2019       |                  |      |  |
| Ernte            | Kn               | up0) |  |

# 6. Maschinen

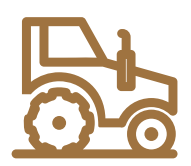

Im Hauptmenü unter dem Bearbeitungsfenster "Maschinen" können die betriebseigenen Maschinen eingegeben werden. Verschiedene Geräte sind bereits vorab eingetragen, jedoch können beliebig viele Maschinen und Anbaugeräte hinzugefügt werden. Beim Eintragen der Maßnahmen werden diese dann als Auswahlmöglichkeit angezeigt.

## 7. Bericht erstellen

Alle Eintragungen können als Bericht in Form eines Feldhefts exportiert werden.

Mit dem 🕑 Button wird ein Bericht mit sämtlichen erfassten Aktivitäten aller Parzellen auf Ihrem Smartphone geöffnet. Dieses PDF-Dokument kann dann per Mail versendet oder sofort ausgedruckt werden.

Das gleiche Symbol taucht zudem in der Detailansicht jedes einzelnen Schlages auf; somit können schlagspezifische Berichte erstellt und verschickt werden.

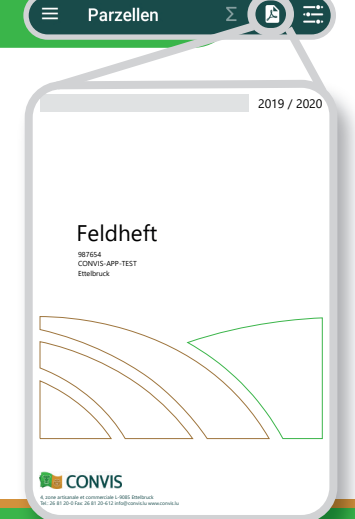

#### CONVIS s.c.

4, Zone artisanale & commerciale L-9085 Ettelbruck Tel.: +352 26 81 20-0 www.convis.lu